## การเข้าใช้บริการ webpage ข้อมูลบุคคลในระบบบริหารงานบุคคล สสจ.อุบลราชธานี

เริ่มต้นโดย

1. เปิด browser internet ในช่อง address ให้พิมพ์อักษรภาษาอังกฤษ ดังนี้

http://pis.phoubon.in.th/ เพื่อเข้าสู่หน้าต่างระบบบริหารงานบุคคล ดังตัวอย่าง

| 🥭 ระบบบรหารงานบุคคล - Windows Internet Explore | ·                                                                                                    |                                                             |                    |
|------------------------------------------------|----------------------------------------------------------------------------------------------------|-------------------------------------------------------------|--------------------|
| 😋 🕞 👻 🙋 http://pis.phoubon.in.th/              |                                                                                                    | ▼ 🗲 Live Search                                             | <b>P</b> -         |
| 🚖 🏟 灰 ระบบบริหารงานบุคคล                       |                                                                                                    | 🟠 🔹 🗟 👻 🖶 👻 🗟                                               | Page 👻 🎯 Tools 👻   |
|                                                | <ul> <li>ບໍ່ໄດ້ສາວ.ອຸບລວາວ/ອານີ້ ຈ.ອຸບລວາວ/<br/>ระบบบริหารงานเคคลพัฒนาโดยยุนเป็<br/>สาธารณสุข หากท่านมีข้อสงสัยในการใช้งาน</li> <li>ร่านงานด้านหนังว่าแนกอามะ</li> <li>ร่านงานด้านหนังว่าแนกอามะ</li> <li>ร่านงานด้านหนังว่าแนกอามะ</li> <li>ร่านงานด้านหนังว่าแนกอามะ</li> <li>ร่านงานด้านหนังว่าแนกอามะ</li> <li>ร่านงานด้างกับบุคคล</li> <li>ร่านงานที่ราชการคามโครมะ</li> <li>ร่านงานที่ราชการคามโครมะ</li> <li>ร่านงานที่ราชการควมโครมะ</li> <li>ร่านงานที่ราชการควมโครมะ</li> <li>ร่านงานที่ราชการควมโครมะ</li> <li>ร่านงานที่ราชการส่านนกอามะ</li> </ul> | โป เม เพ เร เร เร เร เร เร เร เร เร เร เร เร เร             | ร <b>43</b> Logout |
| Convright 2006                                 |                                                                                                    | Information and Communication Technology Center, Ministry   | of Public Health   |
| Copyright 2006.                                |                                                                                                    | Information and Communication Technology Center, Ministry ( | or rubiic nealth.  |

2. ในช่อง Member Login กรอก User Name เป็นชื่อผู้ใช้เป็นภาษาไทย (โดยไม่ต้องมีคำนำหน้านาม) เว้น 1 เคาะแล้วพิมพ์นามสกุล กรอก Password เป็นหมายเลขประจำตัวที่ปรากฏบนบัตรประจำตัวประชาชน ของตนเอง เมื่อ login แล้วจะสังเกตเห็นข้อความเหนือช่อง Member Login จะปรากฏชื่อของเจ้าของ ประวัติ เพียงแค่นี้ ท่านก็สามารถดุประวัติของท่านได้แล้วละครับ

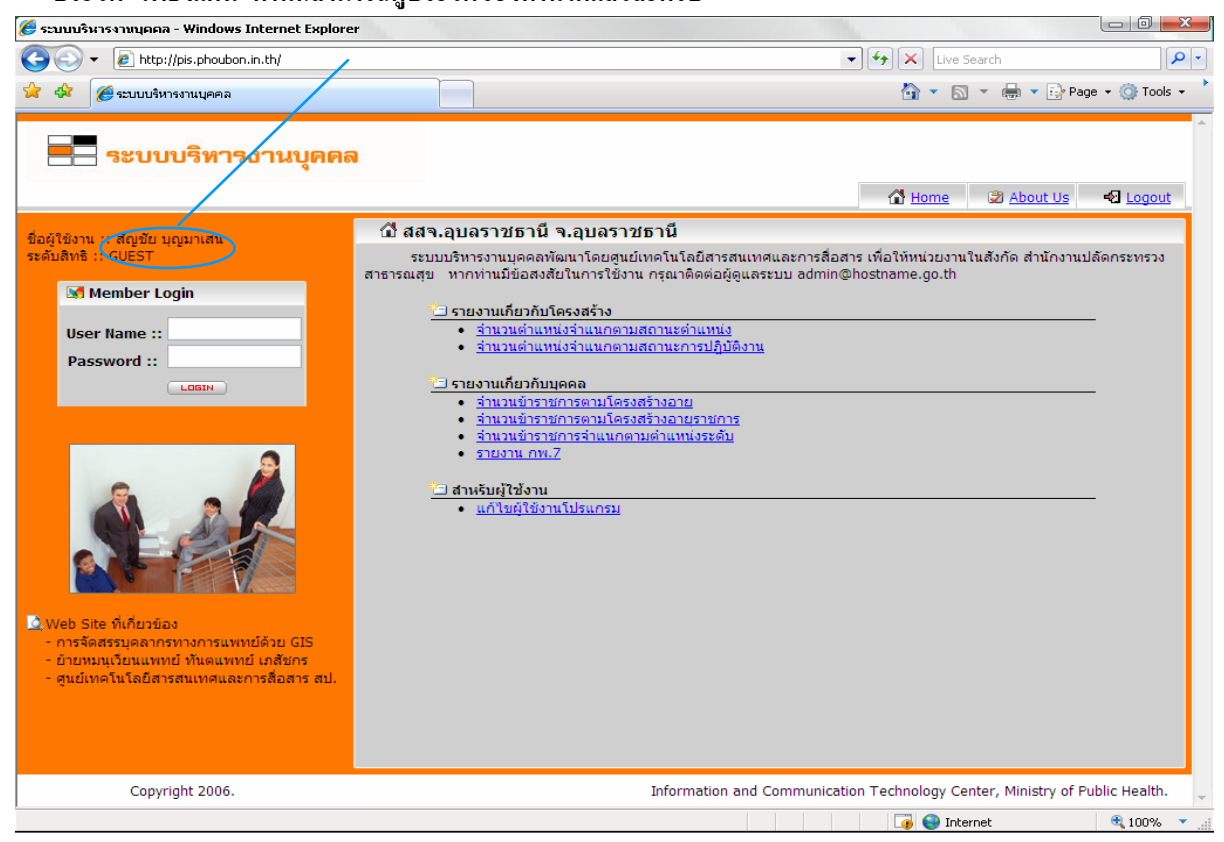